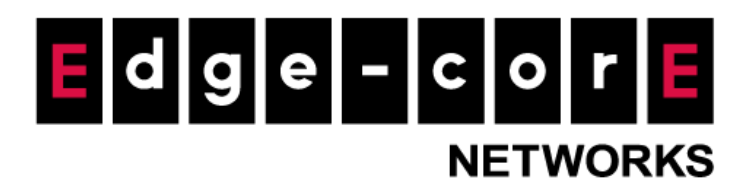

# **Technical Guide**

# Microsoft 365 Authentication

Release: 2023-04-18 Doc Rev. No: R4

## Copyright Notification

### **Edgecore Networks Corporation**

 $\ensuremath{\mathbb{C}}$  Copyright 2023 Edgecore Networks Corporation.

The information contained herein is subject to change without notice. This document is for informational purposes only and does not set forth any warranty, expressed or implied, concerning any equipment, equipment feature, or service offered by Edgecore Networks Corporation. Edgecore Networks Corporation shall not be liable for technical or editorial errors or omissions contained herein.

## Table of Contents

| Intro | duction                                                                              | 2                                                                                                    |
|-------|--------------------------------------------------------------------------------------|----------------------------------------------------------------------------------------------------|
| Pre-c | onfigure on Microsoft 365 Azure                                                      | 3                                                                                                    |
| Confi | guration steps on the controller                                                     | 9                                                                                                    |
| 3.1   | Enable Microsoft 365 Authentication Option for the desired Service Zone:             | 9                                                                                                    |
| 3.2   | Configure Microsoft 365 Settings                                                     |                                                                                                    |
| 3.3   | Configure LDAP Group Mapping (Optional)                                              | 11                                                                                                    |
| Micro | osoft 365 Login Flow                                                                 | 12                                                                                                    |
| Rema  | ırks                                                                                 | 13                                                                                                    |
|       | Introd<br>Pre-cc<br>Confi<br><b>3.1</b><br><b>3.2</b><br><b>3.3</b><br>Micro<br>Rema | <ul> <li>Introduction</li> <li>Pre-configure on Microsoft 365 Azure</li> <li>Configuration steps on the controller</li> <li><b>3.1</b> Enable Microsoft 365 Authentication Option for the desired Service Zone:</li> <li><b>3.2</b> Configure Microsoft 365 Settings</li> <li><b>3.3</b> Configure LDAP Group Mapping (Optional)</li> <li>Microsoft 365 Login Flow</li> <li>Remarks</li></ul> |

## 1 Introduction

This guide will provide basic configurations to quickly set up Microsoft 365 Authentication.

Microsoft 365 Authentication is an authentication mechanism which enables users to login through

Microsoft 365 authentication server.

Microsoft 365 Authentication also allows LDAP authorization, which allow MIS to restrict user with different permission to access company network.

## 2 Pre-configure on Microsoft 365 Azure

This chapter will guide you in generating values for controller configurations from your existing registration in Microsoft 365 Azure.

1. Go to *App registrations > the created registration*, click "Endpoints" to generate the parameters for the controller

| All services > Accton Technology Corp                                       | oration                                                                                                    |
|-----------------------------------------------------------------------------|----------------------------------------------------------------------------------------------------|
| Accton Technology                                                           | <pre>r Corporation   App registrations</pre>                                                                                                    |
| Overview                                                                    | + New registration 🌐 Endpoints 🤌 Troubleshooting 🖒 Refresh 🞍 Download 🐼 Preview features 🛛 🞘 Got feedback?                                                                                                    |
| <ul> <li>Preview features</li> <li>X Diagnose and solve problems</li> </ul> | Starting June 30th, 2020 we will no longer add any new features to Azure Active Directory Authentication Library (ADAL) and Azure AD Graph.<br>We will continue to provide technical support and security updates but we will no longer provide feature updates. Applications will need to be<br>upgraded to Microsoft Authentication Library (MSAL) and Microsoft Graph. Learn more |
| Manage                                                                      |                                                                                                    |
| 🚨 Users                                                                     | All applications Owned applications Deleted applications                                                                                                    |
| 🚨 Groups                                                                    |                                                                                                    |
| External Identities                                                         | C Start typing a display name or application (client) ID to filter these r                                                                                                    |
| 🎝 Roles and administrators                                                  | 1 applications found                                                                                                    |
| Administrative units                                                        | Display name ↑↓ Application (client) ID Created on ↑↓ Certificates & secrets                                                                                                    |
| 🚸 Delegated admin partners                                                  | AC Accton_HQ_ClientBox_SSO                                                                                                    |
| Enterprise applications                                                     |                                                                                                    |
| Devices                                                                     |                                                                                                    |
| App registrations                                                           |                                                                                                    |

- 2. Copy the URL address and paste to the controller
  - a. OAuth 2.0 authorization endpoint (v2) Paste the value to Authentication Endpoint (Controller)

ex. https://login.microsoftonline.com/<Directory (tenant) ID>/oauth2/v2.0/authorize

b. OAuth 2.0 token endpoint (v2) - Paste the value to Token Endpoint (Controller)
 ex. https://login.microsoftonline.com/<Directory (tenant) ID>/oauth2/v2.0/token

| OAuth 2.0 authorization endpoin  | t (v2)                                                                                                    |   |
|----------------------------------|----------------------------------------------------------------------------------------------------|---|
| https://login.microsoftonline.co | m/ /oauth2/v2.0/authorize                                                                                                    | D |
| OAuth 2.0 token endpoint (v2)    |                                                                                                    |   |
| https://login.microsoftonline.co | m/ //////oauth2/v2.0/token                                                                                                    | D |
| Authorization Endpoint           | https://login.microsoftonline.com/                                                                                                    | * |
| Token Endpoint                   | https://login.microsoftonline.com/                                                                                                    | * |
| Client Id                        | And the second second s |   |
| Permissions                      | https://graph.microsoft.com/User.Read                                                                                                    | * |
| Client Secret                    | Histori dihammiantifikaantit                                                                                                    |   |
| Redirect URI                     | https://gateway.example.com/loginpages/m365_auth.shtml                                                                                                    |   |

Microsoft 365 Authentication

3. Go to *App registrations > the created registration*, Application (client) ID – Paste the value to Client ID (Controller)

| Dashboard > Accton Technology       | Corporation   App registrations >              |                                                                               |
|-------------------------------------|------------------------------------------------|-------------------------------------------------------------------------------|
| Accton_HQ_Clie                      | ntBox_SSO 🖈 …                                  |                                                                               |
| ₽ Search                            | « 📋 Delete   Endpoints 💀 Preview features      |                                                                               |
| Overview                            | Got a second? We would love your feedback on M | licrosoft identity platform (previously Azure AD for developer). $ ightarrow$ |
| 🗳 Quickstart                        | -                                              |                                                                               |
| 🚀 Integration assistant             |                                                |                                                                               |
| Manage                              | Display name<br>Accton HQ ClientBox SSO        | Client credentials<br><u>0 certificate, 4 secret</u>                          |
| Branding & properties               | Application (client) ID                        | Redirect URIs                                                                 |
| Authentication                      | Object ID                                      | <u>6 web, 0 spa, 0 public client</u><br>Application ID LIRI                   |
| 📍 Certificates & secrets            | atting one of the Constant                     | Add an Application ID URI                                                     |
| Token configuration                 | Directory (tenant) ID                          | Managed application in local directory                                        |
| <ul> <li>API permissions</li> </ul> | Supported account types                        | Accorn no clientos 350                                                        |
| Expose an API                       | My organization only                           |                                                                               |
| Authorization Endpoint              | https://login.microsoftonline.com/             | • • • • /oauth2/v2.0/authorize                                                |
| Token Endpoint                      | https://login.microsoftonline.com/             | /oauth2/v2.0/token                                                            |
| Client Id                           | ALCONF. CONTRACTOR AND ALCONF.                 | *                                                                             |
| Permissions                         | https://graph.microsoft.com/User.Read          |                                                                               |
| Client Secret                       | Next 20 compared to the second                 | *                                                                             |
| Redirect URI                        | https://gateway.example.com/loginpages/m365_au | uth shtml                                                                     |

- 4. Go to App registrations > the created registration > API permissions
  - a. Click "Add a permission"

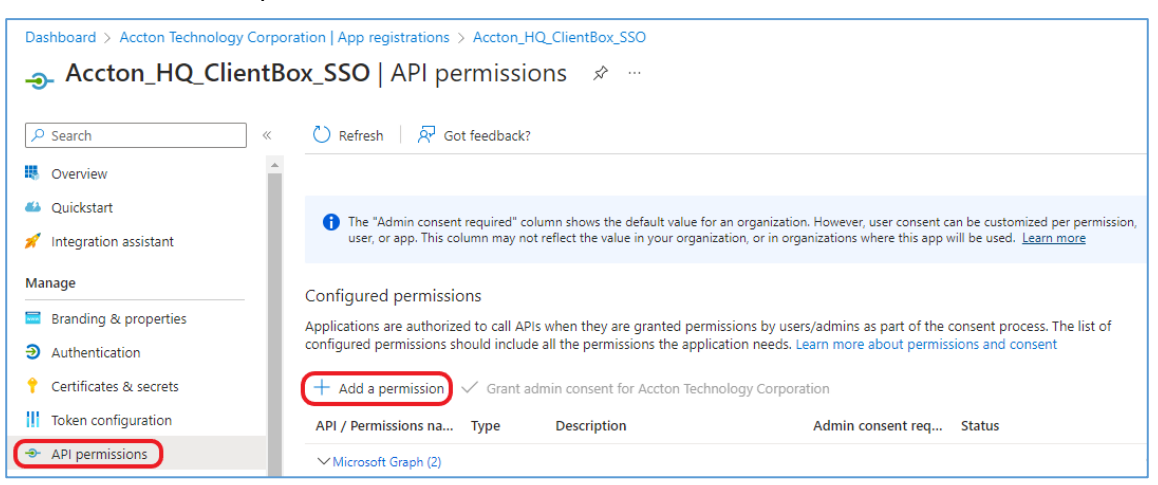

#### Technical Guide

Microsoft 365 Authentication

b. Click "Microsoft Graph"

| Request API permission                                                                          | 15                                                                                               |                                                                                 |
|-------------------------------------------------------------------------------------------------|--------------------------------------------------------------------------------------------------|---------------------------------------------------------------------------------|
| Select an API                                                                                   |                                                                                                  |                                                                                 |
| Microsoft APIs APIs my organization                                                             | n uses My APIs                                                                                   |                                                                                 |
| Commonly used Microsoft APIs                                                                    |                                                                                                  |                                                                                 |
| Microsoft Graph<br>Take advantage of the tree<br>Access Azure AD, Excel, In<br>single endpoint. | nendous amount of data in Office 365, Enterpris<br>tune, Outlook/Exchange, OneDrive, OneNote, Sh | e Mobility + Security, and Windows 10.<br>arePoint, Planner, and more through a |
| Azure Batch<br>Schedule large-scale parallel and HPC<br>applications in the cloud               | Rich communication experiences with the same secure CPaaS platform used by Microsoft Teams       | Azure Cosmos DB<br>Fast NoSQL database with open APIs<br>for any scale.         |

c. Click "Delegated permissions"

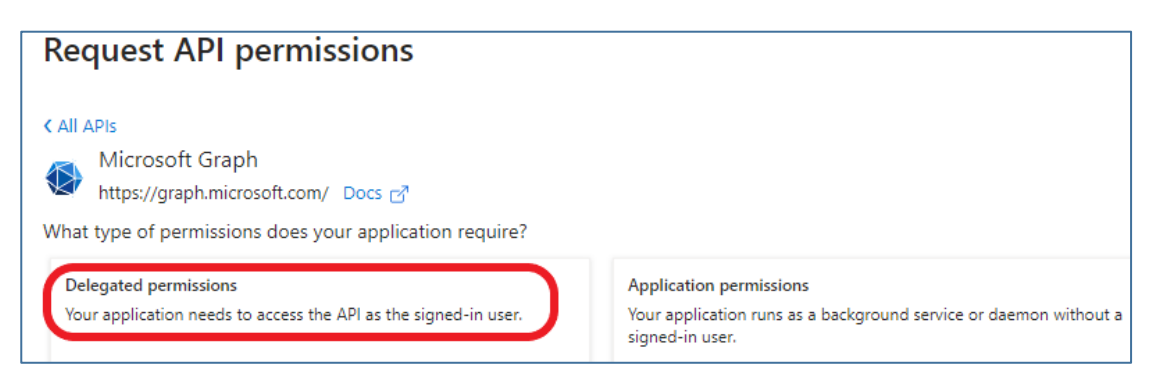

d. Enable "openid" and "User.Read"

| ∨ Оре | ✓ OpenId permissions (1)                                                |    |  |  |  |
|-------|-------------------------------------------------------------------------|----|--|--|--|
|       | email 🛈<br>View users' email address                                    | No |  |  |  |
|       | offline_access ①<br>Maintain access to data you have given it access to | No |  |  |  |
|       | openid 🕕<br>Sign users in                                               | No |  |  |  |
|       | profile ①<br>View users' basic profile                                  | No |  |  |  |

#### Technical Guide

Microsoft 365 Authentication

| ∨ Us     | ∨ User (1)                                                          |     |  |  |  |
|----------|---------------------------------------------------------------------|-----|--|--|--|
|          | User.EnableDisableAccount.All ①<br>Enable and disable user accounts | Yes |  |  |  |
|          | User.Export.All ①<br>Export user's data                             | Yes |  |  |  |
|          | User.Invite.All ①<br>Invite guest users to the organization         | Yes |  |  |  |
|          | User.Manageldentities.All 🕕<br>Manage user identities               | Yes |  |  |  |
| <u>~</u> | User.Read 🛈<br>Sign in and read user profile                        | No  |  |  |  |

## e. Type in "openid <u>https://graph.microsoft.com/User.Read</u>" to the controller

| Authorization Endpoint | https://login.microsoftonline.com/                    | /oauth2/v2.0/authorize | * |  |
|------------------------|-------------------------------------------------------|------------------------|---|--|
| Token Endpoint         | https://login.microsoftonline.com/                    |                        |   |  |
| Client Id              | and the second second second second                   | *                      |   |  |
| Permissions            | https://graph.microsoft.com/User.Read                 |                        | * |  |
| Client Secret          | Ne-Crit CD-printer Efforcement                        | *                      |   |  |
| Redirect URI           | https://gateway.example.com/loginpages/m365_auth.shtm | 1                      |   |  |

### 5. Go to App registrations > the created registration > Certificates & secrets

a. Click "New Client secret"

| Dashboard > Accton Technolo | ogy Corpor | ation   App registrations > Accton_HQ_ClientBox_SSO                                                                                                    |             |
|-----------------------------|------------|----------------------------------------------------------------------------------------------------|-------------|
| Accton_HQ_CI                | lientBo    | x_SSO   Certificates & secrets 👒 …                                                                                                    | >           |
| ₽ Search                    | «          | A Got feedback?                                                                                                    |             |
| Manage                      | *          |                                                                                                    |             |
| Branding & properties       |            | Credentials enable confidential applications to identify themselves to the authentication service when receiving tokens at a web addressabl<br>location (using an HTTPS scheme). For a higher level of assurance, we recommend using a certificate (instead of a client secret) as a creden | ie<br>tial. |
| Authentication              | - 11       |                                                                                                    |             |
| Certificates & secrets      |            | Anniiration renistration certificates secrets and federated credentials can be found in the tabs below                                                                                                    | ×           |
| Token configuration         |            |                                                                                                    |             |
| API permissions             |            | Certificates (0) Client secrets (4) Eederated credentials (0)                                                                                                    |             |
| 🔷 Expose an API             |            |                                                                                                    |             |
| App roles                   |            | A secret string that the application uses to prove its identity when requesting a token. Also can be referred to as application password.                                                                                                    |             |
| 🎎 Owners                    |            | + New client secret                                                                                                    |             |

b. Copy the "Value" and paste to the "Client Secret" in the controller

| P Search «               | Got feedback?                                                       |                                |                                                             |                                                                                                    |  |  |
|--------------------------|---------------------------------------------------------------------|--------------------------------|-------------------------------------------------------------|----------------------------------------------------------------------------------------------------|--|--|
| lanage                   | <b>A</b>                                                            |                                |                                                             |                                                                                                    |  |  |
| Branding & properties    | Credentials enable confidential a<br>location (using an HTTPS schem | applications to identify the   | emselves to the authenticatio<br>surance, we recommend usin | n service when receiving tokens at a web addressa<br>q a certificate (instead of a client secret) as a cred |  |  |
| Authentication           |                                                                     | , <u>,</u>                     | ,                                                           | <u> </u>                                                                                                    |  |  |
| Certificates & secrets   |                                                                     |                                | and an electricity and the forward in t                     | ale a de la classe                                                                                          |  |  |
| Token configuration      | Application registration cer                                        | tificates, secrets and federat | ted credentials can be found in t                           | the tabs below.                                                                                             |  |  |
| API permissions          | Certificates (0) Client ser                                         | rets (4) Federated o           | edentials (0)                                               |                                                                                                    |  |  |
| Expose an API            |                                                                     |                                | edentiais (0)                                               |                                                                                                    |  |  |
| App roles                | A secret string that the applica                                    | tion uses to prove its iden    | tity when requesting a token                                | . Also can be referred to as application password.                                                          |  |  |
| Owners                   | + New client secret                                                 |                                |                                                             |                                                                                                    |  |  |
| Roles and administrators | Description                                                         | Expires                        | Value ①                                                     | Secret ID                                                                                                   |  |  |
| Manifest                 | ACCVPN                                                              | 8/24/2023                      | 10                                                          |                                                                                                    |  |  |
| upport + Troubleshooting | test                                                                | 9/2/2023                       |                                                             | 000000-000-000-000-00                                                                                       |  |  |
| Authorization Endpoint   | https://login.microsoftc                                            | online.com/                    | De-Co-Decision                                              | /oauth2/v2.0/authorize                                                                                      |  |  |
| Token Endpoint           | https://login.microsoftc                                            | online.com/                    | (Property and the second                                    | /oauth2/v2.0/token                                                                                          |  |  |
| Client Id                |                                                                     | • • • •                        |                                                             |                                                                                                    |  |  |
|                          | https://graph.microsoft.com/User.Read                               |                                |                                                             |                                                                                                    |  |  |
| Permissions              | https://graph.microsoft                                             | ceon ober need                 |                                                             |                                                                                                    |  |  |

- 6. Go to App registrations > the created registration > Authentication
  - a. Click "Add a platform" and select "Web" to enter "Configure Web" page

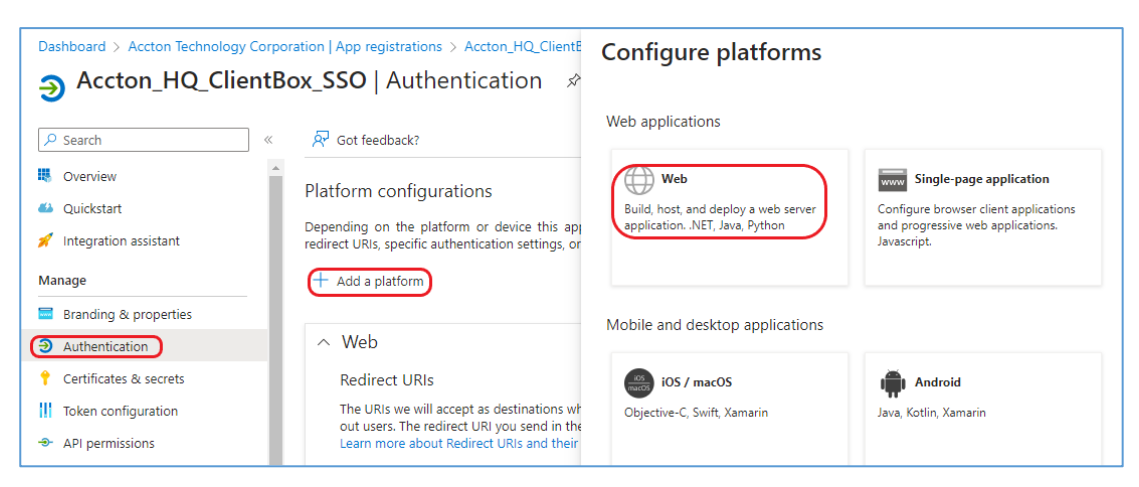

Microsoft 365 Authentication

Dashboard > Accton Technology Corporation | App registrations > Accton\_HQ\_ClientE  $\times$ Accton\_HQ\_ClientBox\_SSO | Authentication Accton\_HQ\_ClientBox\_SSO | Authentication < All platforms Quickstart Docs ₽ Search 📯 Got feedback? \* Redirect URIs Overview Platform configurations The URIs we will accept as destinations when returning authentication responses (tokens) after successfully authenticating or signing out users. The redirect URI you send in the request to the login server should match one listed here. Also referred to as reply URLs. Learn more about Redirect URIs and their restrictions Quickstart Depending on the platform or device this appredirect URIs, specific authentication settings, or 💉 Integration assistant Enter the redirect URI of the application + Add a platform Manage Branding & properties ∧ Web Authentication Redirect URIs 📍 Certificates & secrets The URIs we will accept as destinations whout users. The redirect URI you send in the Learn more about Redirect URIs and their Token configuration API permissions

 b. Copy the "Redirect URI" from the controller and paste to the "Redirect URIs" in "Configure Web" page

| Authorization Endpoint                               | https://login.microsoftonline.com/                                                                                                    | /0.                                                                                                    | auth2/v2.0/authorize *                                                             |  |  |  |
|------------------------------------------------------|----------------------------------------------------------------------------------------------------|----------------------------------------------------------------------------------------------------|------------------------------------------------------------------------------------|--|--|--|
| Token Endpoint                                       | https://login.microsoftonline.com/                                                                                                    | https://login.microsoftonline.com/                                                                                                    |                                                                                    |  |  |  |
| Client Id                                            | 101070-001-001-0000                                                                                                    | Here and a second second second second second second second second second second second second second second s                                                  | *                                                                                  |  |  |  |
| Permissions                                          | https://graph.microsoft.com/User.R                                                                                                    | ead                                                                                                    | *                                                                                  |  |  |  |
| Client Secret                                        | Re-Citi dit-primiter efficie                                                                                                    |                                                                                                    | *                                                                                  |  |  |  |
| Redirect URI                                         | https://gateway.example.com/log                                                                                                    | inpages/m365_auth.shtml                                                                                                    |                                                                                    |  |  |  |
| Dashboard > Accton Technology Corpor                 | ation   App registrations > Accton_HQ_ClientE                                                                                         | Configure Web                                                                                                    | ×                                                                                  |  |  |  |
| Accton_HQ_ClientBo                                   | x_SSO   Authentication ☆                                                                                                    |                                                                                                    |                                                                                    |  |  |  |
|                                                      | 🖗 Got feedback?                                                                                                    | < All platforms * Redirect LIRIs                                                                                                    | Quickstart Docs㎡                                                                   |  |  |  |
| <ul> <li>Overview</li> <li>Quickstart</li> </ul>     | (i) Got a second to give us some feedback? $ ightarrow$                                                                               | The URIs we will accept as destinations when retu<br>after successfully authenticating or signing out us<br>request to the locin carrier should match and lists | irring authentication responses (tokens)<br>sers. The redirect URI you send in the |  |  |  |
| 💉 Integration assistant                              | Platform configurations                                                                                                    | more about Redirect URIs and their restrictions<br>https://gateway.example.com/loginpages/m365                                                                  | auth.shtml                                                                         |  |  |  |
| Branding & properties                                | Depending on the platform or device this appredirect URIs, specific authentication settings, or                                       |                                                                                                    |                                                                                    |  |  |  |
| Authentication                                       | + Add a platform                                                                                                    |                                                                                                    |                                                                                    |  |  |  |
| 📍 Certificates & secrets                             |                                                                                                    |                                                                                                    |                                                                                    |  |  |  |
| Token configuration                                  | ∧ Web                                                                                                    |                                                                                                    |                                                                                    |  |  |  |
| API permissions                                      | Redirect URIs                                                                                                    |                                                                                                    |                                                                                    |  |  |  |
| <ul> <li>Expose an API</li> <li>App roles</li> </ul> | The URIs we will accept as destinations we<br>out users. The redirect URI you send in the<br>Learn more about Redirect URIs and their |                                                                                                    |                                                                                    |  |  |  |

#### Attention:

- 1. Email address must fill in the user's information on Microsoft 365 authentication SSO system, it is critical message during the communication.
- 2. SSL Login must be enabled on the controller.
- 3. The two-stage authentication will only happen when the device is logged in for the first time. Unless there are settings in the management system that need to be re-authenticated, the two-stage authentication will not appear on the device after that, because the system will record the logged-in device.

# 3 Configuration steps on the controller

- **3.1** Enable Microsoft 365 Authentication Option for the desired Service Zone:
  - a. Go to *Main Menu > SYSTEM > Service Zones*, in this sample case, "Default" Service Zone is selected:

|                                    |  | SYSTEM | USERS             | NETWO         | ORK          | UTILITIES | STATUS               |               |                                |
|------------------------------------|--|--------|-------------------|---------------|--------------|-----------|----------------------|---------------|--------------------------------|
| neral Main > System > Service Zone |  |        |                   |               |              |           |                      |               |                                |
| Service Zone Settings              |  |        |                   |               |              |           |                      |               |                                |
| e Zones                            |  | Status | Service Zone Name | IP Address    | IPv6 Address | VLAN Tag  | Default Auth. Option | Network Alias | DHCP Pool                      |
| nterface                           |  |        | Default           | 192.168.1.254 | N/A          | N/A       | Server 1             | N/A           | 192.168.1.1 ~<br>192.168.1.100 |
|                                    |  | G OFF  | SZ1               | 172.21.0.254  | N/A          | 1         | Server 1             | N/A           | 172.21.0.1 ~<br>172.21.0.100   |
|                                    |  | OFF    | SZ2               | 172.22.0.254  | N/A          | 2         | Server 1             | N/A           | 172.22.0.1 ~<br>172.22.0.100   |

b. Scroll down to Authentication Options of Default Service Zone and ensure the option entry of "Microsoft 365 Authentication" is enabled.

| d g e - c o r 崖       |           |                    |                    |                   |             |         |         | To Dashboard |
|-----------------------|-----------|--------------------|--------------------|-------------------|-------------|---------|---------|--------------|
|                       | SYSTEM    | USERS              | DEVICES            | NETWO             | RK          | UTIL    | ITIES   | STA          |
| ieneral               |           |                    | RADIUS Authenticat | tion using MAC at | ddress      |         |         |              |
| /AN                   | PPP Auth  | nentication        | 🔿 Enabled 🔘 Dis    | abled             |             |         |         |              |
| ∿6                    | SIP Inter | face Configuration | 🔿 Enabled 🔘 Dis    | abled             |             |         |         |              |
| AN Ports              | WISPr Se  | ttings             | Configure          |                   |             |         |         |              |
| ervice Zones          | Authenti  | cation Options     | Auth. Option       | Auth. Database    | Postfix     | Default | Enabled |              |
| Port cocation Mapping | - 10 A    |                    | Server 1           | LOCAL             | local       | ۲       | 2       |              |
| MS Interface          |           |                    | Server 2           | RADIUS            |             | 0       |         |              |
|                       |           |                    | Server 3           | NTDOMAIN          | ntdomain    | 0       |         |              |
|                       |           |                    | Server 4           | LDAP              | example.com | 0       |         |              |
|                       |           |                    | Server 5           | POP3              | рорз        | 0       |         |              |
|                       |           |                    | On-Demand          | ONDEMAND          | ondemand    | 0       |         |              |
|                       |           |                    | SIP                | SIP               | N/A         |         |         |              |
|                       |           |                    | Guest              | FREE              | N/A         |         | 0       |              |
|                       |           |                    | Social Media Login | SOCIAL            | N/A         |         | 0       |              |
|                       |           |                    | One Time Password  | OTP               | N/A         | 0       | 0       |              |
|                       |           |                    | Microsoft 365      | MICROSOFT365      | N/A         |         | 2       |              |

### **3.2** Configure Microsoft 365 Settings

a. Go to Microsoft 365 Authentication Page: *Main Menu > USERS > External Authentication > Microsoft 365*.

| SYSTEM                 | USERS DEVICES                 | NETWORK                  | UTILITIES             | STATUS |
|------------------------|-------------------------------|--------------------------|-----------------------|--------|
|                        |                               |                          |                       |        |
| s                      |                               |                          |                       |        |
| Group                  | Group 1 🗸                     |                          |                       |        |
| LDAP Server Settings   | Server                        |                          | (Domain Name/IP Addre | ss)    |
|                        | Port                          | 389 (e.g. 389 for LDA    | P, 636 for LDAPS)     |        |
|                        | Constan Deserved              |                          |                       |        |
|                        | Service motocon               | CLUAP OLDAPS OLDAP       | -+startitus           |        |
|                        | Base DN                       | DC=accton,DC=com,DC=tw   |                       |        |
|                        | Binding Type                  | Specified DN 🗸           |                       |        |
|                        | Admin DN                      | ·                        |                       |        |
|                        | Admin Password                |                          |                       |        |
|                        |                               | 0.00                     | _                     |        |
|                        | Account Attribute             | UID @ CN                 |                       |        |
|                        | Attribute-Group Mapping       | Configure                |                       |        |
| Authorization Endpoint |                               |                          |                       |        |
| , and a second point   | *                             |                          |                       |        |
| Token Endpoint         |                               | and the second second    | and the shares        |        |
| Client Id              |                               |                          | *                     |        |
| Dermissions            |                               |                          |                       |        |
| Permissions            | *                             |                          |                       |        |
| Client Secret          |                               |                          | *                     |        |
| Redirect URI           | https://gasecu.4ipnet.com/log | tinpages/m365 auth.shtml |                       |        |

To configure Microsoft 365, select each setting and specify necessary parameters:

LDAP Server Settings: Settings for LDAP Authorization (Optional).
Authorization Endpoint: Set the endpoint for Microsoft 365 authentication server
Token Endpoint: Token for Microsoft 365 authorization
Client Id: Set the Client ID for Microsoft 365 authorization server
Permissions: Permission to Read/Write Microsoft 365 authorization server
Client Secret: Set the Client Secret for Microsoft 365 authorization server

### Note:

Above parameters are obtain by MIS/Admintrators granting access to
<a href="https://portal.azure.com/#view/Microsoft">https://portal.azure.com/#view/Microsoft</a> AAD IAM/ActiveDirectoryMenuBlade/~/RegisteredApps
Check the Chapter 2: Pre-configure on Microsoft 365 Azure for more detail configuration

## **3.3** Configure LDAP Group Mapping (Optional)

| Edge-corE                                                                              | 0                             |                                    |         |                   |           | 🍰 Dashboard 🚖 Seti | ip Wizard ? Help 🕪 Logout 👗 admin |
|----------------------------------------------------------------------------------------|-------------------------------|------------------------------------|---------|-------------------|-----------|--------------------|-----------------------------------|
|                                                                                        | SYSTEM                        | USERS                              | DEVICES | NETWORK           | UTILITIES | STATUS             |                                   |
| Groups<br>Authentication Servers<br>Internal Authentication<br>External Authentication | Main > Users > External Authe | entication ) Microsoft 365 Setting | pping   | )AP Group Mapping |           |                    |                                   |
| POP3                                                                                   | No.                           | LDAP Attribute Name                | LDAP    | Attribute Value   | Group     | Remark             |                                   |
| RADIUS                                                                                 | 1                             | physicaldeliveryofficena           | B6000A  |                   | Group 5 🖌 |                    |                                   |
| NT Domain                                                                              | 2                             | physicaldeliveryofficena           | B2400A  | A                 | Group 4 🖌 |                    |                                   |
| Social Media                                                                           | 3                             |                                    | -       |                   | Group 1 👻 |                    |                                   |
| Microsoft 365                                                                          | 4                             |                                    |         |                   | Group 1 👻 |                    |                                   |
| On-Demand Accounts                                                                     | 5                             |                                    |         |                   | Group 1 🗸 |                    |                                   |
| Policies                                                                               | 6                             |                                    | [       |                   | Group 1 👻 |                    |                                   |
| Blacklists                                                                             | 7                             |                                    | -       |                   | Group 1 🗸 |                    |                                   |
| Privilege Lists<br>Additional Controls                                                 | 8                             |                                    | [       |                   | Group 1 🖌 |                    |                                   |
|                                                                                        | 9                             |                                    |         |                   | Group 1 👻 |                    |                                   |
|                                                                                        | 10                            |                                    |         |                   | Group 1 👻 |                    |                                   |
|                                                                                        | 11                            |                                    |         |                   | Group 1 🖌 |                    |                                   |
|                                                                                        | 12                            |                                    |         |                   | Group 1 🖌 |                    |                                   |
|                                                                                        | 13                            |                                    | [       |                   | Group 1 🖌 |                    |                                   |
|                                                                                        | 14                            |                                    |         |                   | Group 1 🖌 |                    |                                   |
|                                                                                        | 15                            |                                    | [       |                   | Group 1 🖌 |                    |                                   |
|                                                                                        | 16                            |                                    |         | ]                 | Group 1 👻 |                    |                                   |

a. Configure the LDAP Group Mapping:

To configure LDAP attribute mapping, select each setting and specify necessary parameters:

LDAP Attribute Name: Set the LDAP attribute name.LDAP Attribute Value: Set the correspond value to match LDAP attributeGroup: Group which mapping to this LDAP attribute value

# **3** Microsoft 365 Login Flow

| 14:07                  |         | at | ∻ ∎          |
|------------------------|---------|----|--------------|
| く 設定                   | Wi-Fi   |    |              |
|                        |         |    | _            |
| Wi-Fi                  |         |    |              |
| 🗸 #commple             | et_PSK  | ٩  | <b>∻</b> (j) |
| 抗路                     |         |    |              |
| #1                     |         |    | <b>∻</b> (j) |
| #2                     |         |    | <b>∻</b> (j) |
| #2-1                   |         |    | <b>∻</b> (j) |
| #2-2                   |         |    | <b>∻</b> (j) |
| #5                     |         |    | ₹ (j)        |
| #5-1                   |         |    | <b>₹</b> (j) |
| #@1xx                  |         |    | <b>∻</b> (j) |
| #@ddddd                | dddd    | ۵  | <b>∻</b> (j) |
| #@NININI               | NIN     | ۵  | <b>∻</b> (j) |
| #@ONLY_                | 555555  |    | <b>∻</b> (j) |
| #@wiwiwi               | wi      | ٩  | <b>∻</b> (j) |
| #Split_tu <del>n</del> | nei_nat | -  | <b>奈</b> (i) |

Figure 3.1- Associate to the SSID

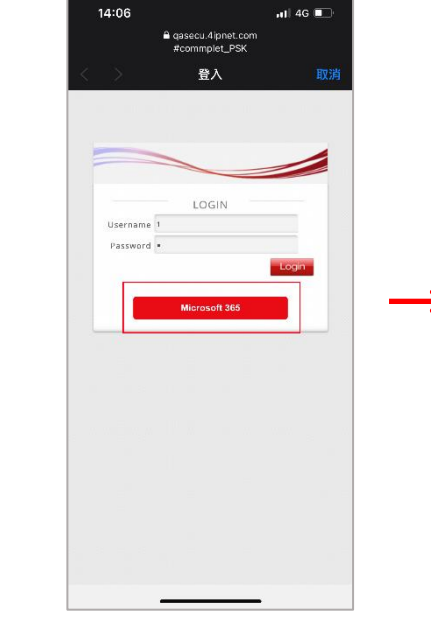

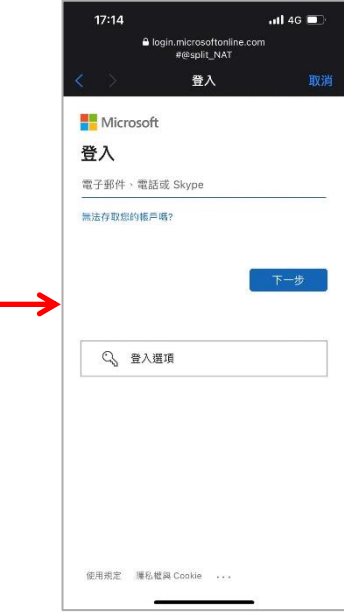

- 3.2- Click 'Microsoft 365' button
- 3.3 Login with Microsoft 365 account

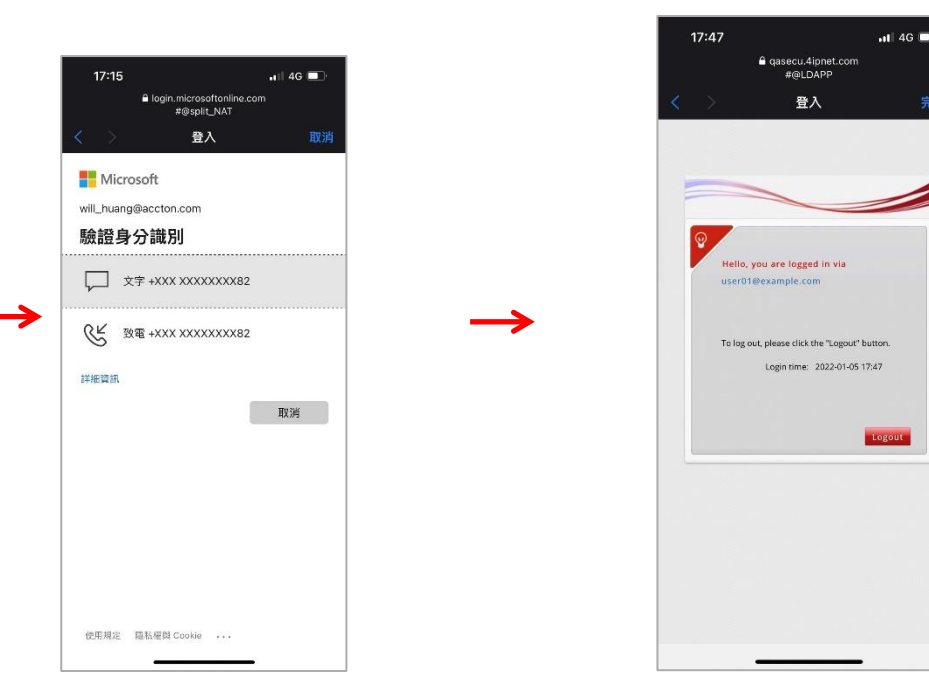

Figure 3.4 – Finish Microsoft 365 identification

3.5- Logged In Successfully

## 4 Remarks

Please contact Technical Support Team for additional inquiries.